図面編

## 第4章 ファイルをまとめる

## 第1節 e-トランスミット

[e-トランスミット]は元になる図面に含まれる外部参照図や印刷スタイル テーブル等を自動的に収集して、1つの ZIP ファイル(圧縮ファイル)に します。

## 第2節 マルチシートファイル

[マルチシートファイル]は複数の図面やシートを1つのPDFにまとめます。

第3節 バッチ印刷

[バッチ印刷]は複数の図面やシートをまとめて印刷します。

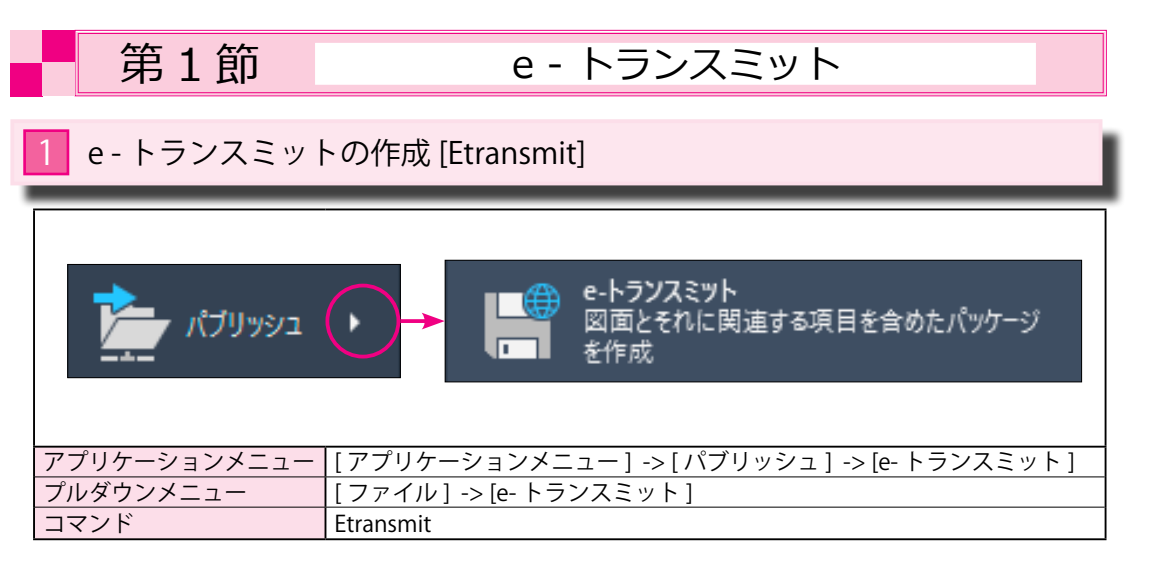

[e-トランスミット]は元になる図面に含まれる外部参照図や印刷スタイルテーブル等を自動的に収集して、 1つの ZIP ファイル(圧縮ファイル)にする機能です。

## 1 図面の準備

 下図の [機械図 A.dwg] には、元になる [機械図 .dwg] に外部参照図として [Part1.dwg] と [Part2.dwg] の2つの図が外部参照として挿入されています。
 外部参照で挿入された図は薄く表示されています。

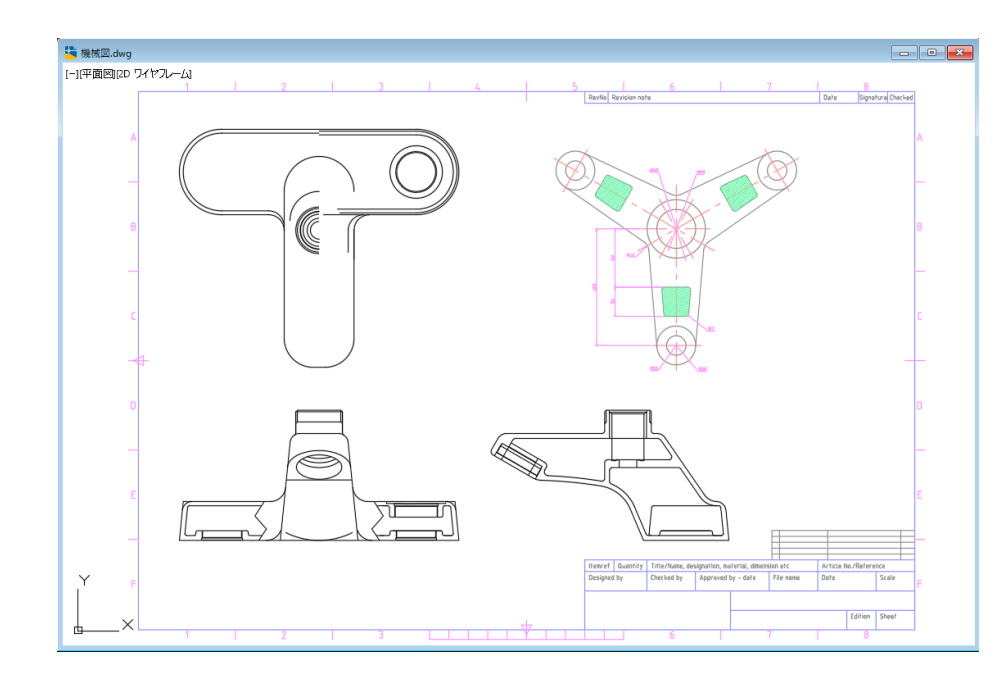

②下図は、元になる図 [ 機械図 .dwg] です。

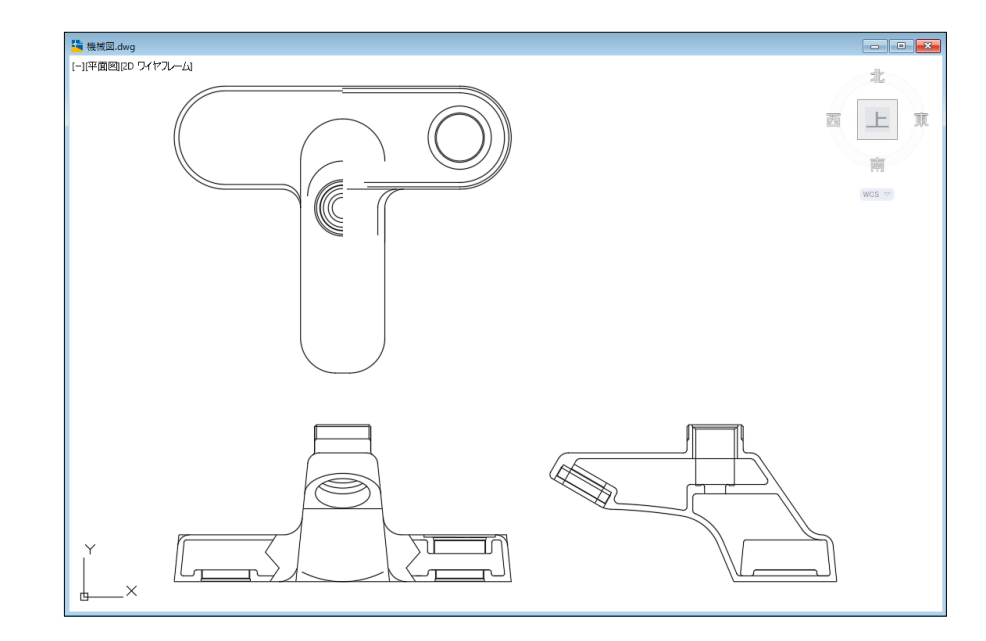

#### ③下図は、外部参照図 [Part1.dwg] です。

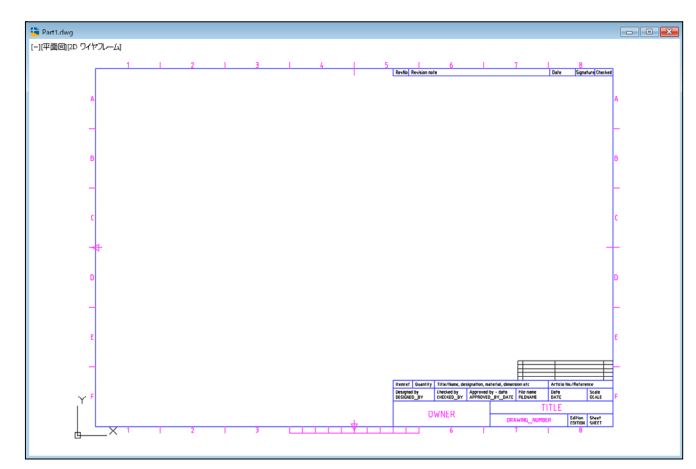

### ④下図は、外部参照図 [Part2.dwg] です。

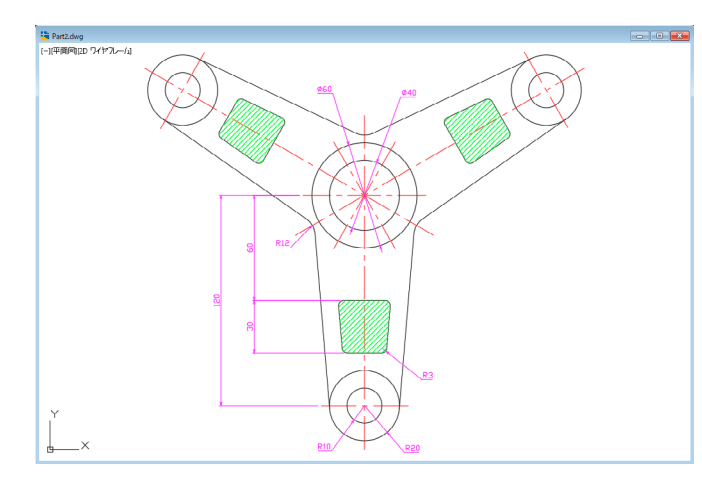

## 2 e-トランスミットの作成

 [機械図 A] を表示した状態で、[アプリケーションボタン]→[パブリッシュ]→[e-トランスミット」 を選択します。

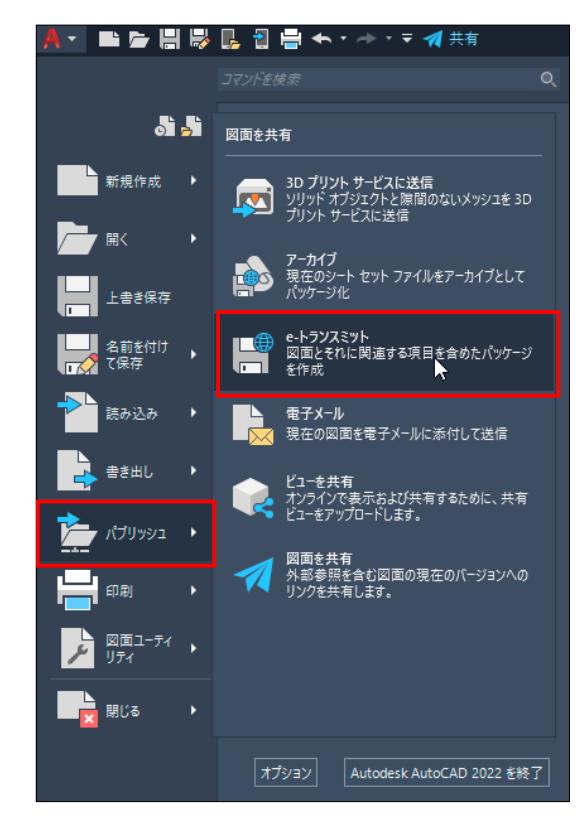

② [転送パッケージを作成] ダイアログの [ファイル ツリー] 内には、元図に含まれている外部参照図が 表示されています。

右下の [ 転送セットアップ ] を選びます。

| A転送      | パッケージを作成                                             |              |                                 | × |
|----------|------------------------------------------------------|--------------|---------------------------------|---|
| <b>)</b> | 現在の図面・<br>ファイル ツリー(F) ファイル リスト(B)                    | 現在のユー<br>転送t | ザ: na051<br>セットアップを選択<br>indard |   |
|          | ● 機械図dwe<br>● ● 外部参照<br>● ● Part1dwe<br>● ♥ Part2dwe | 129          | トアップの試知時:<br>転送セットアップ(T) し、     |   |
| ē.       | 個のファイルを選択 - 合計 214KB ファイルを追加(/<br>送パッケージ(こ含める)注記を入力: | . 7VË        | 'ı~                             |   |
|          | レポートを表示(V)                                           | OK           | キャンセル ヘルブ(H)                    |   |

③[転送セットアップ]から[新規作成]を選びます。

| 転送パッケージを作成         ×                                       |
|------------------------------------------------------------|
| 🧓 現在の図面: 📃 現在のユーザ: na051                                   |
| ファイル ツリー(F) ファイル リスト(B) 転送セットアップを選択                        |
| □<br>現在の図面<br>白<br>電<br>一 機 機械図 dwg<br>白<br>心<br>の<br>外部条路 |
| - Phy Part1dwg                                             |
| - ⊕,                                                       |
| A 転送セットアップ ×                                               |
| Q 現在のユーザ:<br>Standard 新規作成(N)                              |
| 名前変更(R) 新しい転送セットアップを作成します                                  |
| 8 個のファイルを選                                                 |
| 転送パッケージに含い                                                 |
| 開じる ヘルプ(H)                                                 |
| レポートを表示(V) OK キャンセル ヘルプ(H)                                 |

#### ④ [新しい転送セットアップ名]を入力します。 ここでは [mach] の名にして、[続ける] のボタンを押します。

| 🛕 転送セットアップ                                                                                                    |                         | $\times$ |
|----------------------------------------------------------------------------------------------------|-------------------------|----------|
| 🛕 転送セットアップを新規作成                                                                                                  |                         | ×        |
| <ul> <li>見在のユーザ:</li> <li>新しい転送セットアップ名(N):</li> <li>mach</li> <li>基準にする転送セットアップ(B):</li> <li>Standard</li> </ul> |                         | ~        |
|                                                                                                    | 続ける キャンセル<br>閉じる ヘルプ(H) |          |

⑤表示される[転送セットアップを修正]のダイアログを確認します。

[転送パッケージの種類]や[ファイル形式]、[転送ファイル名]などの変更が可能です。 確認が終わると、[OK] ボタンを押します。

| 🗛 転送セットアップを修正                                                                                                    | ×                                                                                                    |
|----------------------------------------------------------------------------------------------------|----------------------------------------------------------------------------------------------------|
|                                                                                                    |                                                                                                    |
| 転送パッケージの種類と場所         転送パッケージの種類(T):         Zip (*zip)         ファイル形式(F):         既存の図面ファイル形式を保持         マ         早尺度対応オブジェクトの表示の正確性を保持(V)         転送ファイルのフォルダ(L):         D*CADデータ         取送ファイル名(N):         ファイル名を要求         機械図 - machzip | <ul> <li>アクション</li> <li>転送時に電子メールを送信(S)</li> <li>一 既定のブロッタを「なし」にする(A)</li> <li>一 外部参照をバインドする(X)</li> <li>④ 個別リバインド(B)</li> <li>● 挿入(N)</li> <li>□ 図面を名前削除(G)</li> </ul> |
| パス オブション<br>● 整理されたフォルダ構造を使用する(O)<br>基準とするルートフォルダ(R):<br>D¥CADデータ<br>○ 1 つのフォルダ(こすべてを含める(P)<br>○ ファイルとフォルダの構造を(保持する(K)                                                                                                    | 含めるオブション<br>□ フォントを含める(I)<br>☑ マテリアルからテクスチャを含める(C)<br>☑ データリンクからのファイルを含める(E)<br>☑ フォトメトリック配光データファイルを含める(H)<br>□ ロード解除されたファイル参照を含める(D)                                   |
| ■転送セットアップの読む月(U):                                                                                                    |                                                                                                    |
|                                                                                                    |                                                                                                    |
|                                                                                                    | OK ++>セル ヘルフ                                                                                                    |

⑥[転送セットアップ]の画面に戻りますから、[閉じる]のボタンを押します。

| 🛕 転送セットアップ       | ×       |
|------------------|---------|
| 現在のユーザ:          |         |
| mech<br>Standard | 新規作成(N) |
|                  | 名前変更(R) |
|                  | 修正(M)   |
|                  | 削除(D)   |
|                  |         |
|                  |         |
|                  | ヘルブ(H)  |

⑦ [転送パッケージを作成] ダイアログの [ファイル ツリー] タブには、このパッケージに含まれる元図 と外部参照図が表示されています。

| 🔺 転送パッケージを作成                                                                                      | ×                                                                        |
|---------------------------------------------------------------------------------------------------|--------------------------------------------------------------------------|
| 現在の図面:<br>ファイル ツリー(F) アイル リスト(B)<br>□ 1 現在の図面<br>□ 1 課 受 機械図dws<br>□ 1 微 Part1dws<br>□ 1 Part2dws | 見在のユーザ:         転送セットアップを選択         「mech<br>Standard         セットアップの説明: |
| 3 (個のファイルを選択 - 合計 214KB ファイルを選<br>転送パッケージに含める注記を入力:                                               | 動加(A)…   プレビュー   のK   キャンセル   ヘルプ(H)                                     |

# ⑧ [転送パッケージを作成]ダイアログの[ファイルリスト]タブには、このパッケージに含まれる図面情報が表示されています。

[OK] ボタンを押して、転送パッケージを作成します。

| A<br>転      | 送パッケ                    | -ジを作成                                      |                                         |                                                       |                              |                                        |                               | × |
|-------------|-------------------------|--------------------------------------------|-----------------------------------------|-------------------------------------------------------|------------------------------|----------------------------------------|-------------------------------|---|
| <b>&gt;</b> | 現在の                     | D図面:<br>- ツリー(F) ファイ                       | (ルリスト(B)                                |                                                       |                              | <u> </u>                               | 見在のユーザ:<br>転送セットアップを選択        |   |
|             | V 10                    | ファイル名<br>Part1.dwg<br>Part2.dwg<br>機械図.dwg | タイプ<br>DWG ファイル<br>DWG ファイル<br>DWG ファイル | バージョン<br>AutoCAD 2018<br>AutoCAD 2018<br>AutoCAD 2018 | サイズ<br>33KB<br>118KB<br>61KB | 日付<br>2020/<br>2020/<br>2020/<br>2020/ | <mark>mech</mark><br>Standard |   |
|             |                         |                                            |                                         |                                                       |                              |                                        | セットアップの説明:<br>転送セットアップ(T)…    |   |
|             | <ul><li>3 個のフ</li></ul> | ファイルを選択 - ・                                | 合計 214KB                                | 5                                                     | ファイルを注                       | ><br>自力D(A)                            | プレビュー                         | _ |
|             | 転送パッ                    | ケージに含める注                                   | 記を入力:                                   |                                                       |                              | ~                                      |                               |   |
| [           | レポ                      | ートを表示(V)                                   |                                         |                                                       |                              |                                        | OK キャンセル ヘルプ(H)               |   |

65

## ⑨ [ZIP ファイルを指定 ] ダイアログが表示されます。

保存するフォルダとファイル名を確認して、[保存]ボタンを押します。

| 🛕 ZIP ファイルを指定 |             |                 |            |                  |     |         |      | ×       |
|---------------|-------------|-----------------|------------|------------------|-----|---------|------|---------|
| 保存先(1):       | sample      |                 | ~          | - 🔶 💺            | 🎨 🗙 | 📙 表示(У) | ▼ ツ− | ·ル(L) ▼ |
| e.            | 名前          | ^               | !<br>このフォル | 更新日時<br>レダーは空です。 |     | 種類      |      | サイズ     |
| EX FU         |             |                 |            |                  |     |         |      |         |
| ۲             |             |                 |            |                  |     |         |      |         |
| デスクトップ        |             |                 |            |                  |     |         |      |         |
| OneDrive      |             |                 |            |                  |     |         |      |         |
|               | ٢           |                 |            |                  |     |         |      | >       |
|               | ファイル名(N):   | mechzip         |            |                  |     | ~       | 保存   | 7(S)    |
|               | ファイルの種類(T): | Zip ファイル (*zip) |            |                  |     | ~       | キャン  | ,セル 保存  |

⑩指定したフォルダに [mach.zip] が保存されていることが判ります。 [mach.zip] を開いて見ると、図面名の他に [ 機械図 A] という名のテキストファイルがあります。

| ← → ~ ↑ 📕 « s                        | ample > | mech.zip    | ~ Ō |           |
|--------------------------------------|---------|-------------|-----|-----------|
| PC                                   | ^       | 名前          | ^   | 種類        |
| 🧊 3D オブジェクト                          |         | 🎽 Part1.dwg |     | DWG ファイル  |
| 🖊 ダウンロード                             |         | 🍯 Part2.dwg |     | DWG ファイル  |
| 📃 デスクトップ                             |         | 🗧 機械図.dwg   |     | DWG ファイル  |
| iiiiiiiiiiiiiiiiiiiiiiiiiiiiiiiiiiii |         | 📄 機械図.txt   |     | テキスト ドキュメ |

⑪テキストファイルの[機械図.txt]を開いて見ると、作成した転送パッケージの情報が記録されています。

| ////////////////////////////////////          |              |      |                | _     |   | × |
|-----------------------------------------------|--------------|------|----------------|-------|---|---|
| ファイル(F) 編集(E) 書式(O) 表示(V) ヘルプ(H)              |              |      |                |       |   |   |
| 転送バッケージ レボート:<br>作成者: AutoCAD e-トランスミット 2020年 | ⊑9月7日, 14:56 |      |                |       |   | , |
| 図面:<br>これは、機械図.dwg に基づく転送バッケー                 | -ジです         |      |                |       |   |   |
| ファイル:                                         |              |      |                |       |   |   |
| ルート図面:                                        |              |      |                |       |   |   |
| 機械図.dwg                                       |              |      |                |       |   |   |
| AutoCAD 図面(外部)参照:                             |              |      |                |       |   |   |
| Part1.dwg<br>Part2.dwg                        |              |      |                |       |   |   |
| ー<br>次のファイルは、転送バッケージから除外                      | されました:       |      |                |       |   |   |
| acad.fmp                                      |              |      |                |       |   |   |
| Fonts¥simplex.shx                             |              |      |                |       |   |   |
| Fonts¥romans.shx                              |              |      |                |       |   |   |
| Fonts¥extfont.shx                             |              |      |                |       |   |   |
| Fonts¥ltypeshp.shx                            |              |      |                |       |   |   |
| Fonts¥isocp.shx                               |              |      |                |       |   |   |
| <                                             |              |      |                |       |   | > |
|                                               | 17行、1列       | 100% | Macintosh (CR) | UTF-8 | 3 |   |

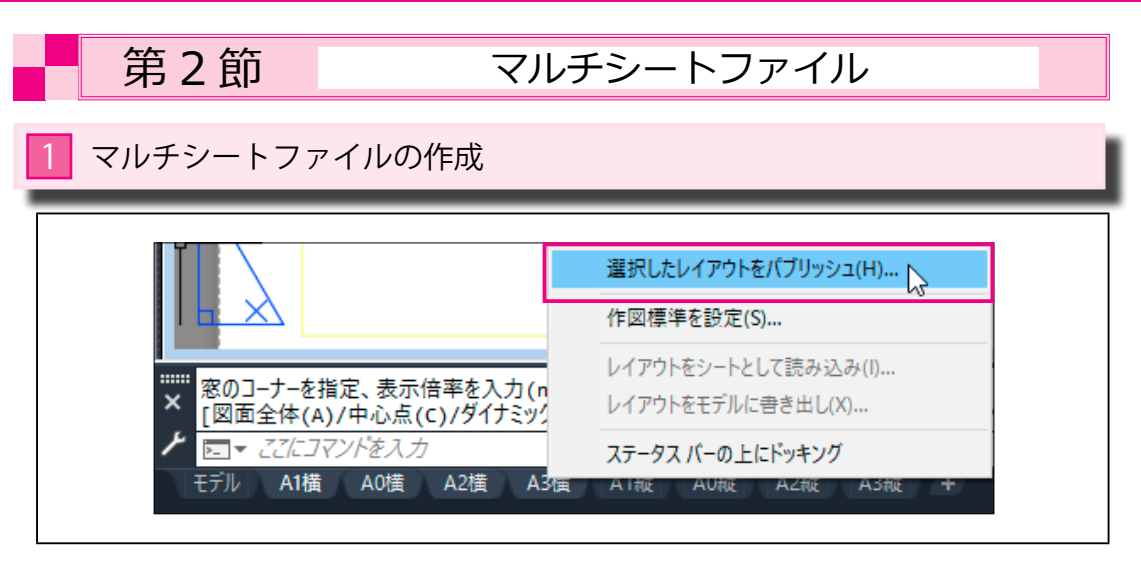

[マルチシートファイル]は複数の図面やシートを1つの PDF にまとめる機能です。

## 1 マルチシートファイルの作成

下図の [土木図.dwg] には、1つのモデルと8つのシートがありますが、
 この中の [A1 横][A2 横][A3 横]の3つのシートを1つの PDF にまとめたいと思います。

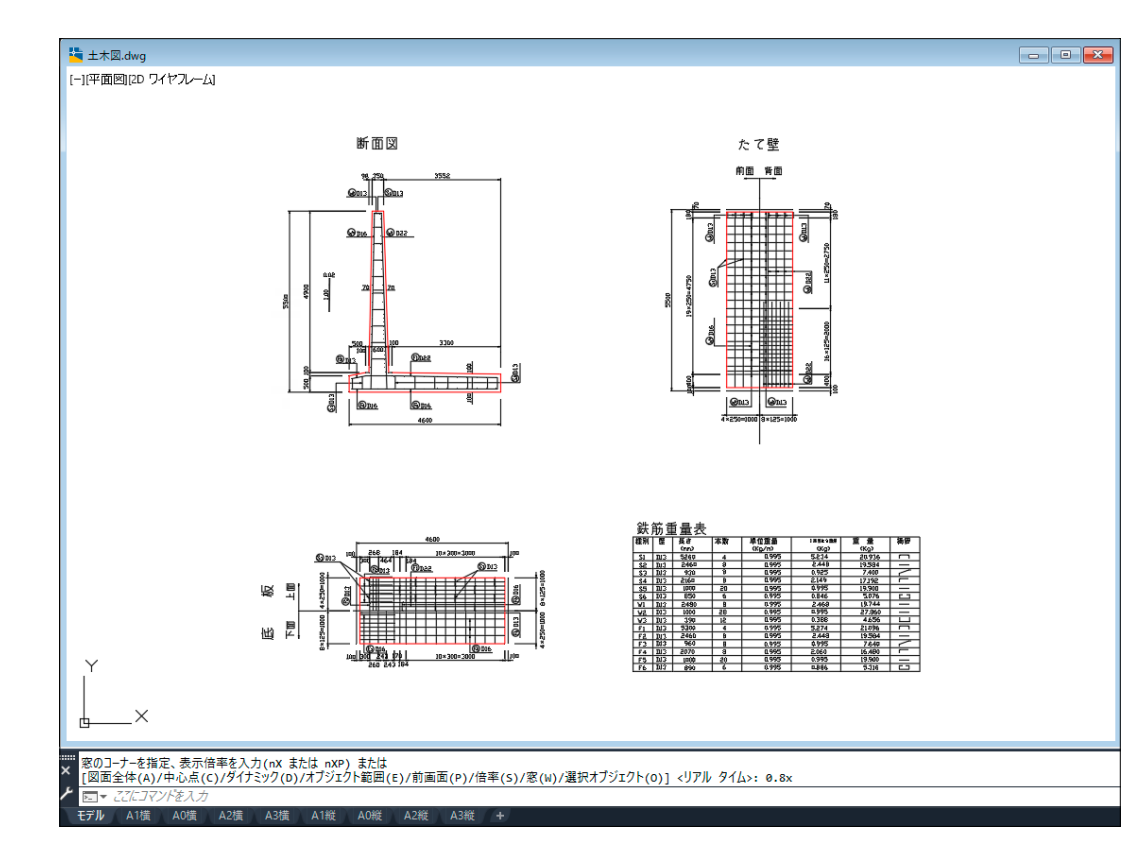

② [A1 横][A2 横][A3 横] の3つのシートを選択し、右ボタンから [選択したレイアウトをパブリッシュ…] を選びます。

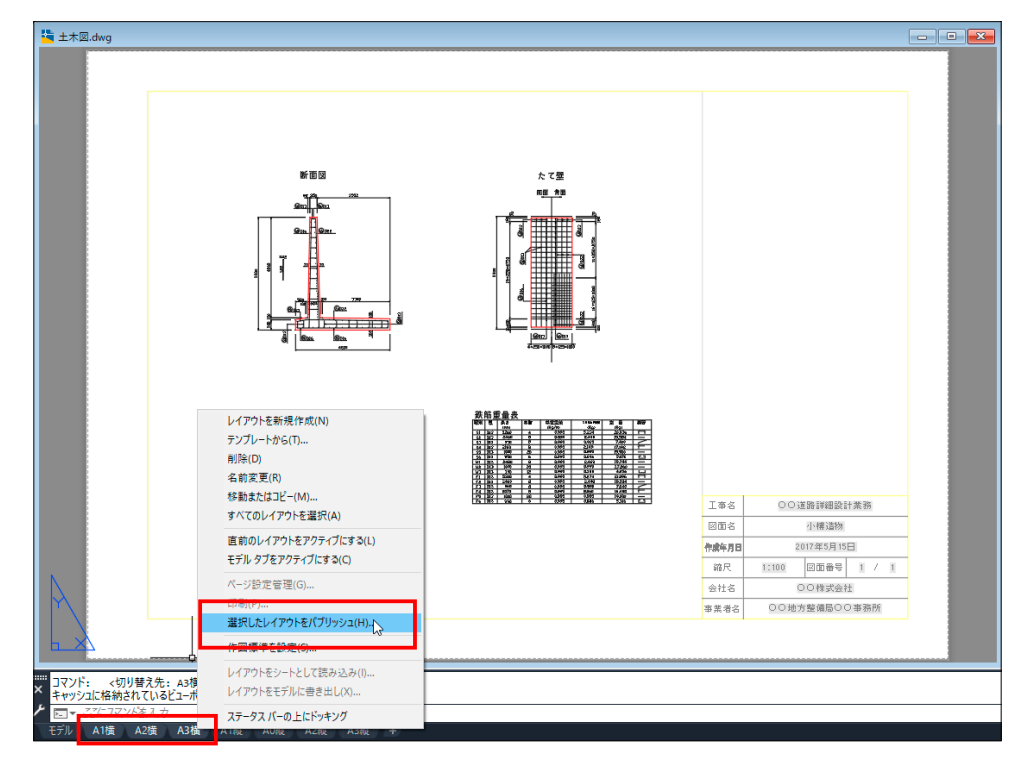

③ [ マルチシート DWF をパブリッシュ ] ダイアログが開きます。

[シート名]の中に選択したシートの名前があります。

また、他の図面を追加するときは、左にある 🖳 ボタンを押すと、この中に追加できます。 右にある [パブリッシュのオプション] ボタンを押します。

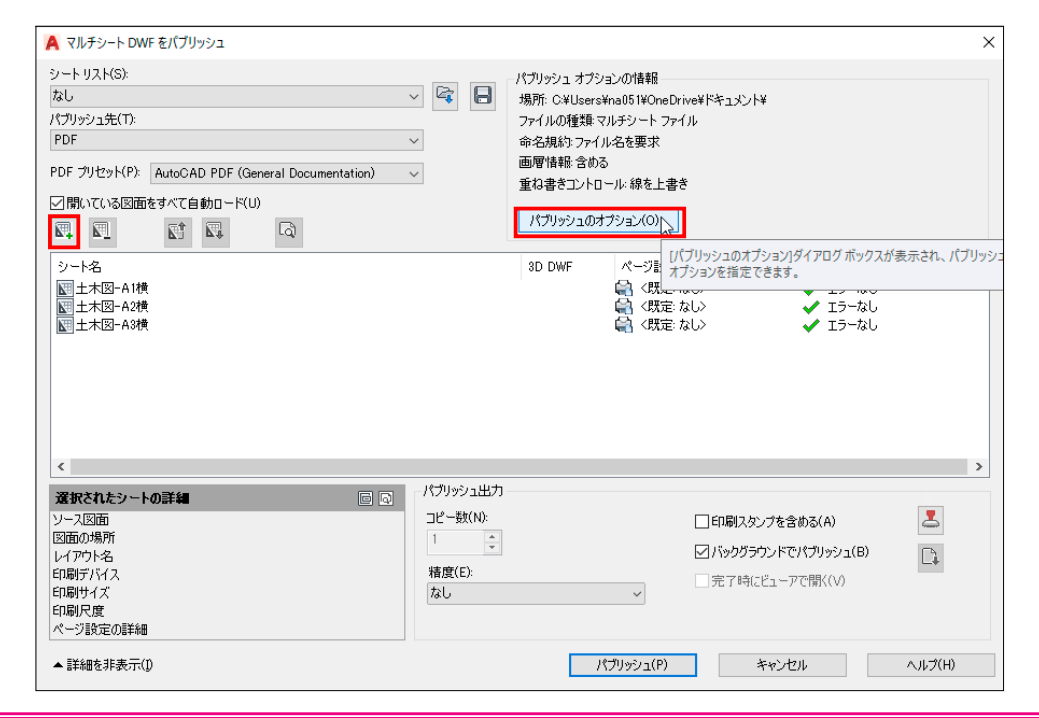

ァイルをまとめる

④ [PDF パブリッシュ オプション」ダイアログの中の [ マルチシート ファイル ] のチェックを確認します。 保存する場所を指定して、[OK] ボタンを押します。

| 🛕 PDF パブリッシュ                                             | オプション         |           |          |              |                 | × |
|----------------------------------------------------------|---------------|-----------|----------|--------------|-----------------|---|
| 場所(L)                                                    | D:¥sample¥    | - (1.5(5) | 2+31/4.1 |              | ✓ 参照(B)         |   |
| <ul> <li>✓名前を要求(</li> <li>✓マルチシート</li> <li>品質</li> </ul> | N)<br>ファイル(M) | ファイル44(F) | 10月10日   |              |                 |   |
| ベクトルの品質(                                                 | E)            | 1200      | ~        | dpi          |                 |   |
| ラスター イメージ                                                | の品質(A)        | 400       | ~        | dpi          |                 |   |
| 重ね書きコントに                                                 | ]ール(G)        | 線の上書き     | $\sim$   | ★            |                 |   |
| データ                                                      |               |           |          |              |                 |   |
| ☑画層情報を                                                   | 含める(1)        |           | フォ       | ントの取り扱い      |                 |   |
| ☑ハィパーリング                                                 | 7を含める(U)      |           |          | ☑図面内で使用されてい  | いるフォントをキャプチャ(C) |   |
| ✓ ブックマークを                                                | 作成(0)         |           |          | □すべての文字をジオメト | -リ(こ変換(T)       |   |
|                                                          |               |           |          | OK N +++>+   | セル ヘルプ(H)       |   |

⑤ [マルチシート DWF をパブリッシュ]ダイアログに戻りますから、一番下の[パブリッシュ]ボタン を押します。

| マレクトロント<br>なし<br>ペブリッシュ先(T):<br>PDF プリセット(P): AutoCAD PDF (General Documentation)<br>②開いている図面をすべて自動ロード(U)<br>堅二 堅二 堅二 〇 | > <b>2</b>             | パブリッシュオブションの情報<br>場所: D¥sample¥<br>ファイルの種類 マルチシート<br>命名規約ファイル名を要求<br>画習情報 含める<br>重ね書きコントロール:線を上<br>パブリッシュのオブション(の) | ファイル<br>書き<br>                                                            |   |
|----------------------------------------------------------------------------------------------------|------------------------|----------------------------------------------------------------------------------------------------|---------------------------------------------------------------------------|---|
| シート名<br>〒 土木図-A1横<br>〒 土木図-A2横<br>〒 土木図-A3横                                                                             |                        | 3D DWF 《一ジ』<br>음 〈既<br>음 〈既                                                                                        | 数定 状態<br>定 なし〉 ✓ Iラ−なし<br>定 なし〉 ✓ Iラ−なし<br>定 なし〉 ✓ Iラ−なし<br>定 なし〉 ✓ Iラ−なし |   |
| 、<br>選択されたシートの詳細                                                                                                    | - パブリッシュ出力<br>コピー数(N): |                                                                                                    | □ 印刷スタンプを含める(A)                                                           | 2 |

#### ⑥ [PDF ファイルを指定] ダイアログが表示されます。

[保存先]と[ファイル名][ファイルの種類]を確認して、[選択]ボタンを押します。

| 🛕 PDF ファイルを指定 |             |                |                        |       |                  |                                         | ×          |
|---------------|-------------|----------------|------------------------|-------|------------------|-----------------------------------------|------------|
| 保存先(1):       | sample      |                | ~ 🗕 🛃                  | 🎨 🗙 📕 | 表示(V)            | ▼ ツ <del>−</del> .                      | n(L) ▼     |
| <b>*</b>      | 名前          | ^              | 更新日時<br>2020/09/07 14; | 56    | 種類<br>圧縮 (zip 形式 | ) 77                                    | サイズ<br>118 |
|               | 120 ····    |                |                        |       |                  | ,,,,,,,,,,,,,,,,,,,,,,,,,,,,,,,,,,,,,,, |            |
|               |             |                |                        |       |                  |                                         |            |
|               |             |                |                        |       |                  |                                         |            |
|               |             |                |                        |       |                  |                                         |            |
|               |             |                |                        |       |                  |                                         |            |
|               |             |                |                        |       |                  |                                         |            |
|               |             |                |                        |       |                  |                                         |            |
| FTP           |             |                |                        |       |                  |                                         |            |
|               | <           |                |                        |       |                  |                                         | >          |
|               | ファイル名(N):   | 土本図(A1A2A3)pdf |                        |       |                  | 谨折                                      | 8(S) N     |
|               | ファイルの種類(工): |                |                        |       |                  | ****`                                   |            |

#### ⑦ PDF への出力は、バックグラウンドで行われます。

| 印刷 - バックグラウンド ジョブを処理中                                       | ×              |
|-------------------------------------------------------------|----------------|
| 印刷またはパブリッシュ ジョブは、 バックグラウンドでき<br>行されています。                    | 実              |
| 詳細を表示するには、 アプリケーション ステータス パーにある印刷キュー<br>アイコン(画面右下)をクリックします。 | <del>ا</del> ھ |
| □ 次回からこのメッセージを表示しない 閉じる(C)                                  |                |

#### ⑧下図は作成された PDF を開いた図です。

左側の[しおり]の中に3つのシートが含まれていることが確認できます。

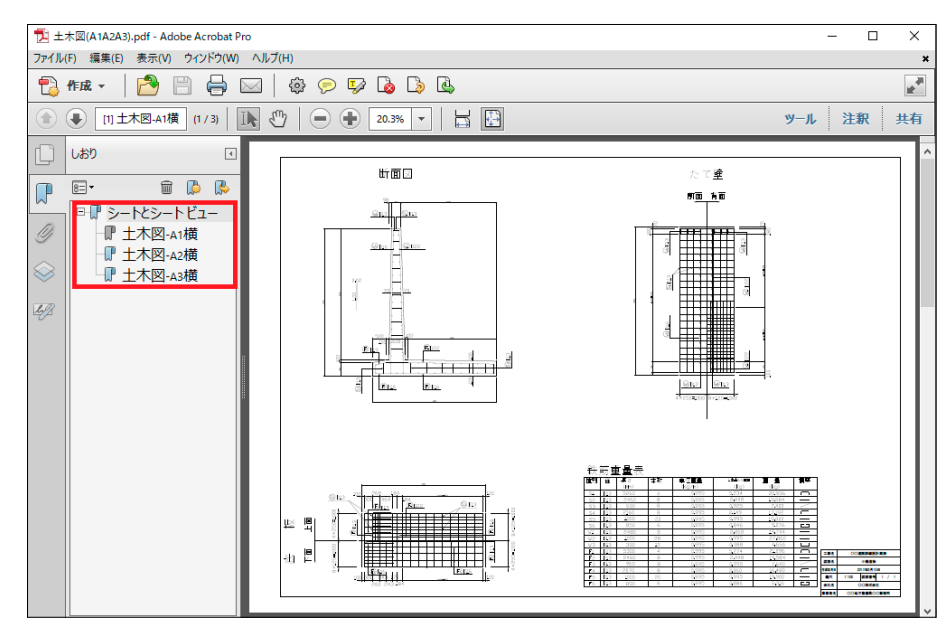

70

| 第3節                 | バッチ印刷                                          |
|---------------------|------------------------------------------------|
| 1 バッチ印刷 [Publ       | ish]                                           |
| 日刷                  |                                                |
| アプリケーションメニュー<br>リボン | [アプリケーションメニュー]->[印刷]->[バッチ印刷]<br>[印刷]->[バッチ印刷] |
| コマンド                | Publish                                        |

[バッチ印刷]は複数の図面やシートをまとめて印刷する機能です。

## 1 バッチ印刷

下図の [土木図.dwg] には、1つのモデルと8つのシートがありますが、
 この中の [A1 横] [A2 横] [A3 横] の3つのシートを1つの PDF にまとめたいと思います。

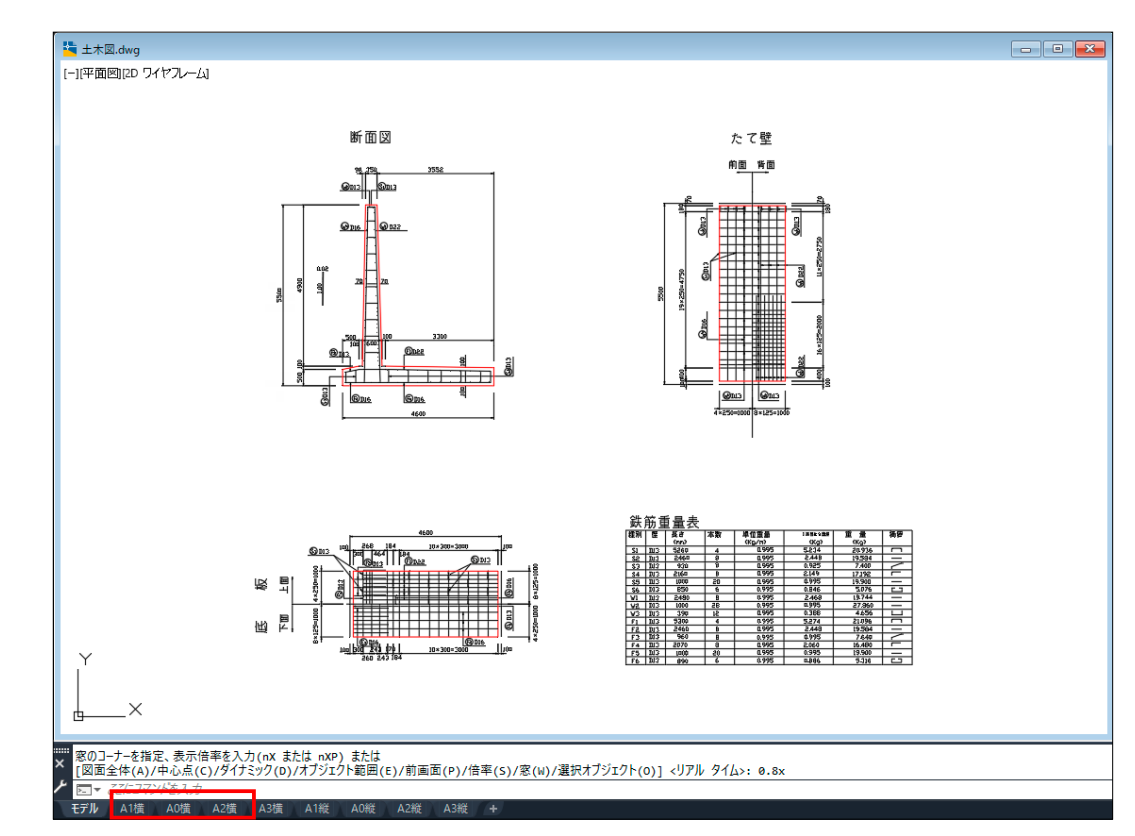

②[出力]→[印刷]→[バッチ印刷]を選びます。

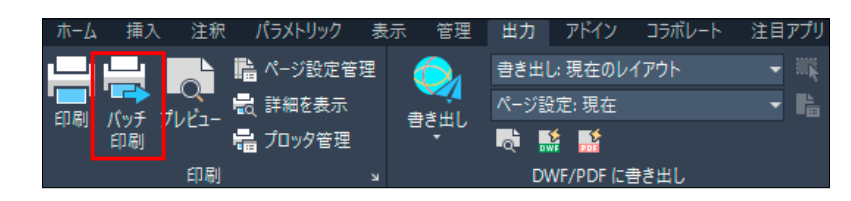

#### ③ [マルチシート DWF をパブリッシュ]ダイアログが開きます。 [シート名]の中には[モデル]と全ての[シート]が表示されています。

| > ートリスト(S):<br>なし<br>(プリッシュ先(T):                                                                                                    | ~ 🛱 🔒                                         | ーパブリッシュ オブ<br>場所: D:¥sam<br>ファイルの種類 | ションの情報<br>ple¥<br>:マルチシート ファイル                                                                           |                                                                                            |   |
|----------------------------------------------------------------------------------------------------|-----------------------------------------------|-------------------------------------|----------------------------------------------------------------------------------------------------|--------------------------------------------------------------------------------------------|---|
| PDF<br>DF ブリセット(P): AutoCAD PDF (General Documentation)                                                                                                    | ~                                             | 命名規約:ファ<br>画層情報:含む<br>重ね書きコント       | イル名を要求<br>むる<br>ロール: 線を上書き                                                                               |                                                                                            |   |
|                                                                                                    |                                               | パブリッシュの                             | )オプション(0)                                                                                                |                                                                                            |   |
| シート名<br>■ 土木図-石(構<br>型 土木図-A(構<br>型 土木図-A(構<br>型 土木図-A(構<br>型 土木図-A(構<br>型 土木図-A(構<br>型 土木図-A(構<br>型 土木図-A(構<br>型 土木図-A(構<br>型 土木図-A(構<br>) 土木図-A(構<br>) 土木図-A(構<br>)                    |                                               | 3D DWF                              | ページ設定<br>(現定 なし)<br>(現定 なし)<br>(現定 なし)<br>(現定 なし)<br>(現定 なし)<br>(現定 なし)<br>(現定 なし)<br>(現定 なし)<br>(現定 なし) | 状態<br>✓ Iラーなし<br>✓ Iラーなし<br>✓ Iラーなし<br>✓ Iラーなし<br>✓ Iラーなし<br>✓ Iラーなし<br>✓ Iラーなし<br>✓ Iラーなし |   |
| 変形されたシートの詳細 デ レース団面 回面の場所 レイアクト名 印刷デドバス 印刷デドバス 印刷サイズ 10刷サイズ 10刷サイズ 10刷サイズ 10刷サイズ 10刷サイズ 10刷サイズ 10刷サイズ 10刷サイズ 10刷サイズ 10刷サイズ 10刷サイズ 10刷サイズ 10月 10月 10日 10日 10日 10日 10日 10日 10日 10日 10日 10日 | ○ パブリッシュ出力<br>コピー数(N):<br>1 ↓<br>積度(E):<br>なし |                                     | □印刷ス<br>▽パックグ<br>マディョー<br>マ                                                                              | タンプを含める(A)<br>ラウンドでパブリッシュ(B)<br>Hこビューアで聞く(V)                                               | 2 |

### ④印刷したくないシートを選択できます。

印刷したくないシートを選択して、 🖾 ボタンを押すと除去できます。

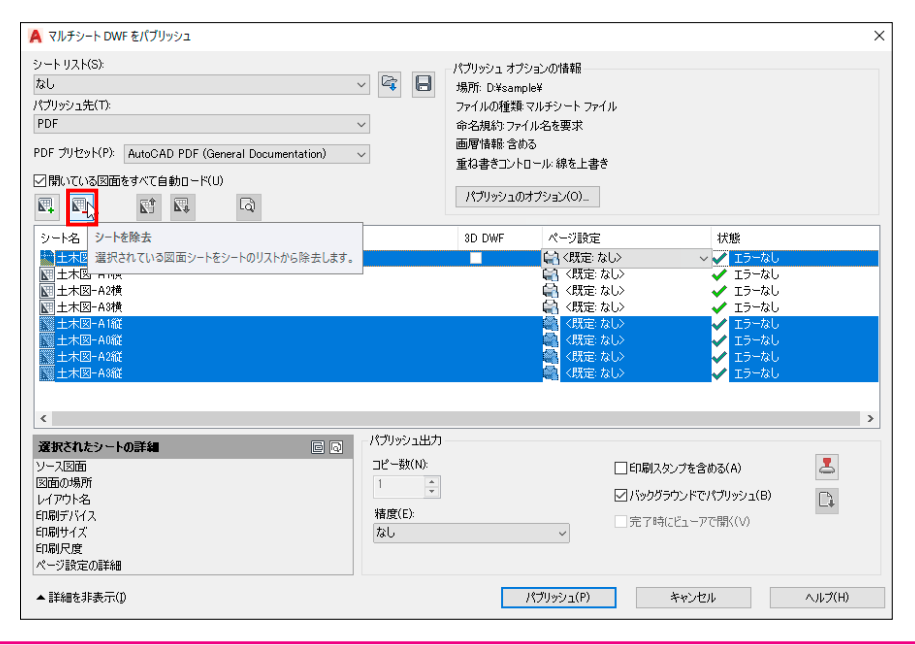

⑤ [パブリッシュ先] に [PDF] を選んで、[パブリッシュ] ボタンを押すと、PDF が作成されます。 これは、[マルチシートファイル] の PDF 出力と同じ結果になります。

| 🔺 PDF パブリッシュ オプション                                                 |                                                                                    | × |
|--------------------------------------------------------------------|------------------------------------------------------------------------------------|---|
| 場所(L) <mark>②¥sample¥</mark><br>「名前を要求(N)<br>「マルチシート ファイル(M)<br>品質 | ✓ 参照(B) ファイル名(F) 該当なし                                                              |   |
| ベクトルの品質(E)<br>ラスター イメージの品質(A)<br>重ね書きコントロール(G)                     | 1200     く     dpi       400     く     dpi       線の上書き     く                       |   |
| データ<br>「回層情報を含める(1)<br>「ハイパーリンクを含める(U)<br>「ブックマークを作成(O)            | フォントの取り扱い<br>✓ 図面内で使用されているフォントをキャプチャ(C)<br>□ すべての文字をジオメトリに変換(T)<br>OK キャンセル ヘルプ(H) |   |

⑥[パブリッシュ先]に[ページ設定で指定のプロッタ]を選ぶと、プロッタやプリンタから印刷が始まり ます。

| シート名     ページ設定     状態       ジート名     (既定:ない)     シークスし       ジート4     (既定:ない)     シークスし       マーカン     (既定:ない)     シークスし       シース図面     土木図-A3棟     (限定:ない)     シークスし       シース図面     土木図 dwe     (限定:ない)     シークスし       ジークス図面     土木図 dwe     (限定:ない)     シークスの       ジークス図面     土木図 dwe     (限定:ない)     シークスの       ジークスの     土木図 dwe     (限定:     (ローク)       ジークスの     ノークジョン     (アク)     シークジョン       ジークスの     ナスの     (ローク)     (ローク)       ジークスの     レ(アク)・A     (アク)     (ローク)       ジークスの     レ(アク)・A     (アク)     (ローク)       ジーク     (ローク)     (ローク)     (ローク)       ジーク     (ローク)     (ローク)     (ローク)       ジーク     (ローク)     (ローク)     (ローク)       ジーク     (ローク)     (ローク)     (ローク)       ジーク     (ローク)     (ローク)     (ローク)       ジーク     (ローク)     (ローク)     (ローク)       ジーク     (ローク)     (ローク)     (ローク)       ジーク     (ローク)     (ローク)     (ローク)       ジーク     (ローク)     (ローク)     (ローク)       ジーク     (ローク)     (ローク)     (ローク)       ジーク | <ul> <li>マルチシート DWF をパン</li> <li>シート リスト(S):</li> <li>なし</li> <li>パンリッンユモ(1):</li> <li>PDF</li> <li>アンドが定て指定のプロ・<br/>DWF ×</li> <li>PDF</li> <li></li></ul> |                                                   | > &                                              | パブリッシュ オブションの情報<br>場所: C.¥sample¥<br>ファイルの種類 マルチシート ファ<br>命名規約: ファイル名を要求<br>画層情報 含める<br>重ね書きコントロール:線を上書<br>パブリッシュのオブション(0) | Чи<br>*                                                                                    |  |
|----------------------------------------------------------------------------------------------------|----------------------------------------------------------------------------------------------------|---------------------------------------------------|--------------------------------------------------|----------------------------------------------------------------------------------------------------|--------------------------------------------------------------------------------------------|--|
| <b>選択されたシートの詳細</b>                                                                                                    | シート名<br>国土木図-A1横<br>ビ土木図-A2横<br>国土木図-A3横<br>国土木図-A3横                                                                                                    |                                                   | ページ設定<br>G 〈既定: なし〉<br>G 〈既定: なし〉<br>G 〈既定: なし〉  |                                                                                                    | 状態<br>▲ エラーなし<br>▲ エラーなし<br>▲ エラーなし                                                        |  |
|                                                                                                    | <b>選択されたシートの詳述</b><br>ソース図面 土木<br>図面の場所 C.¥<br>レイアウト名 A2縮<br>印刷デバイス 優先                                                                                      | 図dwe<br>変定:DWG から PDF<br>10 × 400.00 ミリュートリー (約2) | 回 の<br>パブリッシュ出力<br>コピー数(N):<br>1<br>着度(E):<br>なし |                                                                                                    | <ul> <li>□印刷スタンプを含める(A)</li> <li>☑ バックグラウンドでパブリッシュ(B)</li> <li>□ 完了時にビューアで閉く(V)</li> </ul> |  |